# Konfigurieren einer Fritz!Box Fon für VoIP/Telefonie über DegNet Wireless-DSL

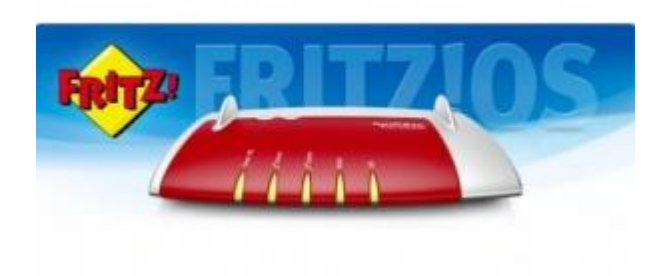

# **DegNet GmbH**

Westlicher Stadtgraben 20 94469 Deggendorf Tel.: +49 (0)9 91 / 3 83 05 66 Fax.: +49 (0)9 91 / 3 83 05 67 VoIP.: +49 (0)9 91 / 3 60 83 00

# www.degnet.com support@deg.net

Geschäftsführer: Lothar Mayer Deggendorf HRB 2199 Ust-Ident-Nr.: DE 209 511 06

# LAN-Kabel anschließen

• Schließen Sie ein LAN-Kabel vom PC an die Buchse "LAN2" an.

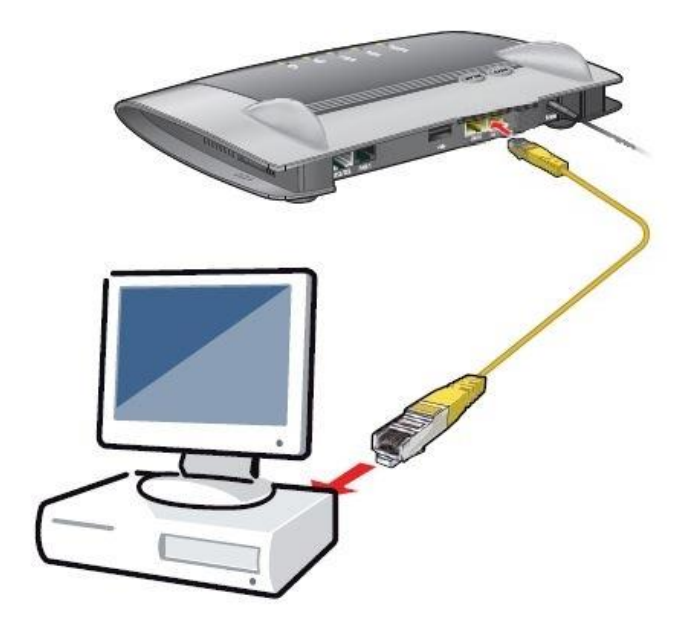

## Benutzeroberfläche öffnen

- Starten Sie einen Internetbrowser.
- Geben Sie "http://fritz.box" in die Adresszeile ein.

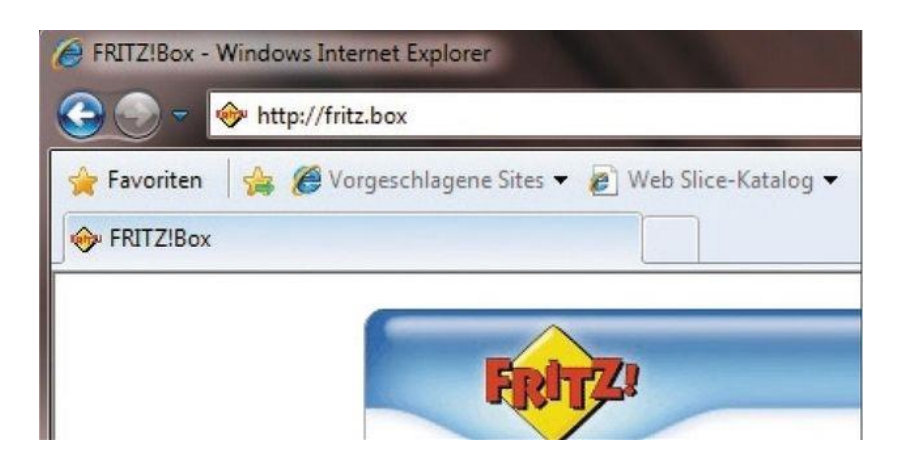

## Erweiterte Ansicht auswählen

• Klicken Sie auf "Ansicht: Standard" um die erweiterte Ansicht auszuwählen.

| Dieser Assistent unterstützt Sie bei der Einrichtung Ihrer FRITZIBox.<br>In wenigen Schritten werden alle notwendigen Grundeinstellungen vorgenommen. Sie können den Assistenten jed<br>und die Einrichtung später fortsetzen.<br>Wenn Sie stattdessen Einstellungen in Ihre FRITZIBox übernehmen möchten, die zuvor in einer anderen FRITZIBo<br>kompatiblen Speedport-Gerät gesichert wurden, klicken Sie hier: Einstellungen übernehmen |
|----------------------------------------------------------------------------------------------------|
| Dieser Assistent unterstützt Sie bei der Einrichtung Ihrer FRITZIBox.<br>In wenigen Schritten werden alle notwendigen Grundeinstellungen vorgenommen. Sie können den Assistenten jed<br>und die Einrichtung später fortsetzen.<br>Wenn Sie stattdessen Einstellungen in Ihre FRITZIBox übernehmen möchten, die zuvor in einer anderen FRITZIBo<br>kompatiblen Speedport-Gerät gesichert wurden, klicken Sie hier: Einstellungen übernehmen |
| In wenigen Schritten werden alle notwendigen Grundeinstellungen vorgenommen. Sie können den Assistenten jed<br>und die Einrichtung später fortsetzen.<br>Wenn Sie stattdessen Einstellungen in Ihre FRITZ/Box übernehmen möchten, die zuvor in einer anderen FRITZ/Bo<br>kompatiblen Speedport-Gerät gesichert wurden, klicken Sie hier: Einstellungen übernehmen                                                                          |
| Wenn Sie stattdessen Einstellungen in Ihre FRITZ/Box übernehmen möchten, die zuvor in einer anderen FRITZ/Bo<br>kompatiblen Speedport-Gerät gesichert wurden, klicken Sie hier: Einstellungen übernehmen                                                                                                    |
| kompatiblen Speedport-Gerat gesichert wurden, klicken Sie hier. Einstellungen übernehmen                                                                                                    |
|                                                                                                    |
| Weiter >                                                                                                    |
|                                                                                                    |

### Internetanbieter auswählen

• Klicken Sie im Menü auf "Internet" und danach auf "Zugangsdaten".

|                                                                   | FRITZ! Box 7                                                                                                    |                                                                                                    |                                                                                                    |                                                                                                    |                                                                                                    |
|-------------------------------------------------------------------|----------------------------------------------------------------------------------------------------|----------------------------------------------------------------------------------------------------|----------------------------------------------------------------------------------------------------|----------------------------------------------------------------------------------------------------|----------------------------------------------------------------------------------------------------|
|                                                                   |                                                                                                    |                                                                                                    | FRITZ!Box                                                                                                    | FRITZ!NAS                                                                                                    | MyFRITZ!                                                                                                    |
| Zugangsdaten                                                      |                                                                                                    |                                                                                                    |                                                                                                    |                                                                                                    |                                                                                                    |
| Internetzugang DI                                                 | NS-Server                                                                                                    |                                                                                                    |                                                                                                    |                                                                                                    |                                                                                                    |
| Auf dieser Seite geben Si<br>anpassen.                            | ie die Daten Ihres I                                                                                                    | nternetzugangs ein un                                                                                                    | id können den Zugang                                                                                                    | bei Bedarf <mark>a</mark> n besond                                                                                                    | ere Gegebenheiten                                                                                                    |
| Internetanbieter<br>Wählen Sie Ihren Internet<br>Internetanbieter | anbieter aus:<br>Bi                                                                                                    | tte wählen                                                                                                    | v                                                                                                    |                                                                                                    |                                                                                                    |
|                                                                   |                                                                                                    |                                                                                                    | Ülesee                                                                                                    | Abbrech                                                                                                    |                                                                                                    |
|                                                                   | Zugangsdaten<br>Internetzugang Di<br>Auf dieser Seite geben Si<br>anpassen.<br>Internetanbieter<br>Wählen Sie Ihren Internet<br>Internetanbieter | Zugangsdaten         Internetzugang       DNS-Server         Auf dieser Seite geben Sie die Daten Ihres I anpassen.         Internetanbieter         Wählen Sie Ihren Internetanbieter aus:         Internetanbieter | Zugangsdaten         Internetzugang       DNS-Server         Auf dieser Seite geben Sie die Daten Ihres Internetzugangs ein un anpassen.         Internetanbieter         Wählen Sie Ihren Internetanbieter aus:         Internetanbieter         Bitte wählen | FRITZIBOX 73300<br>FRITZIBOX<br>Zugangsdaten<br>Internetzugang DNS-Server<br>Auf dieser Seite geben Sie die Daten Ihres Internetzugangs ein und können den Zugang<br>anpassen.<br>Internetanbieter<br>Wählen Sie Ihren Internetanbieter aus:<br>Internetanbieter<br>DIS-Server | FRITZIBox       FRITZIBox         FRITZIBox       FRITZINAS         Zugangsdaten       Internetzugang         Internetzugang       DNS-Server         Auf dieser Seite geben Sie die Daten Ihres Internetzugangs ein und können den Zugang bei Bedarf an besondranpassen.         Internetanbieter         Wählen Sie Ihren Internetanbieter aus:         Internetanbieter         Bitte wählen |

• Wählen Sie "Weitere Internetanbieter".

~

|                                       | FRITZ:Box   FRITZ:NAS   MyFRITZ!                                                                                                    |
|---------------------------------------|----------------------------------------------------------------------------------------------------|
| Übersicht                             | Zugangsdaten                                                                                                    |
| nternet<br>Online-Monitor             | Internetzugang DNS-Server                                                                                                    |
| Zugangsdaten                          | Auf dieser Seite geben Sie die Daten Ihres Internetzugangs ein und können den Zugang bei Bedarf an besondere Gegebenheit                                                                                                    |
| DSL-Informationen                     | anpassen.                                                                                                    |
| elefonie<br>leimnetz                  | Internetanbieter                                                                                                    |
|                                       | TREATING THE ATT THE ATT A TREATING AND A TREATING AND A TR |
| VLAN                                  | Wählen Sie Ihren Internetanbieter aus:                                                                                                    |
| WLAN<br>DECT<br>System                | Wählen Sie Ihren Internetanbieter aus:<br>Internetanbieter<br>Bitte wählen                                                                                                    |
| WLAN<br>DECT<br>System<br>Assistenten | Wählen Sie Ihren Internetanbieter aus:         Internetanbieter         Bitte wählen         Übernehmen         Abbrechen                                                                                                    |

• Wählen Sie "Anderer Internetanbieter" und schreiben Sie bei Name "DegNet" rein.

| FRITZ!                        | F                                                  | RITZ!Box 7330                                                                               |
|-------------------------------|----------------------------------------------------|---------------------------------------------------------------------------------------------|
|                               |                                                    | FRITZIBox   FRITZINAS   MyFRITZI   🕜                                                        |
| Übersicht                     | Zugangsdaten                                       |                                                                                             |
| Internet<br>Online-Monitor    | Internetzugang DNS-Se                              | erver                                                                                       |
| Zugangsdaten                  | Auf dieser Seite geben Sie die                     | Daten Ihres Internetzugangs ein und können den Zugang bei Bedarf an besondere Gegebenheiten |
| DSL-Informationen             | anpassen.                                          |                                                                                             |
| Telefonie<br>Heimnetz<br>WLAN | Internetanbieter<br>Wählen Sie Ihren Internetanbie | eter aus:                                                                                   |
| DECT                          | Internetanbieter                                   | Weitere Internetanbieter                                                                    |
| System                        |                                                    | Anderer Internetanbieter                                                                    |
|                               | Name                                               | DegNet                                                                                      |
| Assistenten                   |                                                    |                                                                                             |

• Klicken Sie bei Anschluss auf "Externes Modem oder Router".

| Assistenten<br>Einrichten, Update; Telefone | Anschluss Geben Sie an, wie der Internetzugang hergestellt werden soll.                                                                                                    |
|---------------------------------------------|----------------------------------------------------------------------------------------------------|
| FRITZINAS                                   | Die FRITZIBox ist mit dem DSL-Anschluss<br>Die FRITZIBox ist mit dem DSL-Kabel mit Ihrem DSL-Anschluss verbunden. Das in der FRITZIBox integrierte DSL-Modem<br>wird für die Internetverbindung genutzt. |
| Daten, Musik, Bilder, Filme                 | <ul> <li>Anschluss an ein Kabelmodem (Kabelanschluss)</li> </ul>                                                                                                    |
| MyFRITZ!                                    | Wählen Sie diesen Zugang, wenn die FRITZ/Box über "LAN 1" an ein Kabelmodem, das die Internetverbindung herstellt<br>angeschlossen ist.                                                                  |
| NAS, Anrufe, Nachrichten                    | Externes Modern oder Router                                                                                                    |
|                                             | Wählen Sie diesen Zugang, wenn die FRITZIBox über "LAN 1" an ein bereits vorhandenes externes Modem oder einen Router<br>angeschlossen ist.                                                              |

- Klicken Sie bei Betriebsart auf "Vorhandene Internetverbindung mitbenutzen".
- Tragen Sie bei **Verbindungseinstellungen**, die für Sie geltenden Werte aus der unten stehenden Tabelle ein.

| Internet Tarif | Downstream   | Upstream   |
|----------------|--------------|------------|
| Flatrate L     | 6.000kbit/s  | 512kbit/s  |
| Flatrate XL    | 12.000kbit/s | 768kbit/s  |
| Flatrate XXL   | 16.000kbit/s | 896kbit/s  |
| Flatrate 3XL   | 25.000kbit/s | 2048kbit/s |

#### Betriebsart

Geben Sie an, ob die FRITZ!Box die Internetverbindung selbst aufbaut oder eine vorhandene Internetverbindung mitbenutzt.

- O Internetverbindung selbst aufbauen
- Vorhandene Internetverbindung mitbenutzen (IP-Client-Modus)

#### Verbindungseinstellungen

Die Verbindungseinstellungen sind bereits auf die am häufigsten verwendeten Werte eingestellt. Bei Bedarf können Sie diese Werte verändern.

Übertragungsgeschwindigkeit

Geben Sie die Geschwindigkeit Ihrer Internetverbindung an. Diese Werte werden zur Sicherung der Priorisierung der Netzwerkgeräte benötigt.

| Upstream   | 512  | kbit/s |
|------------|------|--------|
| Downstream | 6000 | kbit/s |

- Anschließend öffnen Sie durch klicken Sie auf **Verbindungseinstellungen ändern** Und Wählen "IP-Adresse manuell festlegen" aus.
- Tragen Sie die im Bild stehenden IP-Adressen genau ein!
- Abschließend klicken Sie auf "Übernehmen".

| Einstellungen                                  |          |          |    |     |       |  |  |
|------------------------------------------------|----------|----------|----|-----|-------|--|--|
| O IP-Adresse automatisch ül                    | ber DHCF | , bezieh | en |     |       |  |  |
| DHCP-Hostname                                  |          |          |    |     |       |  |  |
| <ul> <li>IP-Adresse manuell festleg</li> </ul> | gen      |          |    |     |       |  |  |
| IP-Adresse                                     | 192      | . 168    |    | . 1 | . 225 |  |  |
| Subnetzmaske                                   | 255      | . 255    |    | 255 | . 0   |  |  |
| Standard-Gateway                               | 192      | . 168    |    | . 1 | . 1   |  |  |
| Primärer DNS-Server                            | 192      | . 168    |    | . 1 | . 1   |  |  |
| Sekundärer DNS-Server                          | 192      | . 168    |    | . 1 | . 1   |  |  |

### Mit DegNet Router verbinden

- Stecken Sie das LAN-Kabel vom PoE-Adapter[LAN-Buchse] in der Fritz!Box auf "LAN1" ein.
- Nehmen Sie die Fritz!Box vom Strom und warten Sie mindestens 15s.
- Stecken Sie die Fritz!Box wieder an und warten Sie ca.30s bis die Box neu gestartet ist.
- Geben Sie nun in Ihrem Internetbrowser "192.168.1.225" ein, um wieder auf die Fritz!Box Oberfläche zugreifen zu können.

### Rufnummern einrichten

- Klicken Sie im Menü auf "Telefonie" und danach auf "Eigene Rufnummern".
- Anschließend klicken Sie auf "Neue Rufnummer" um fortzufahren.

|                   | _                  |                              |                           |                      |                 |
|-------------------|--------------------|------------------------------|---------------------------|----------------------|-----------------|
|                   |                    |                              |                           | FRITZ!Box   FRITZ!   | NAS   MyFRITZ!  |
| bersicht          | Eigene Rufn        | ummern                       |                           |                      |                 |
| nternet           | Rufnummern         | Anschlusseinstellungen       | Sprachübertragung         |                      |                 |
| elefonie          |                    |                              |                           |                      |                 |
| Anrufe            | Auf dieser Seite k | önnen Sie Ihre eigenen Rufnu | ummern einrichten und bea | rbeiten.             |                 |
| Anrufbeantworter  |                    |                              |                           |                      |                 |
| Telefonbuch       | Status Rufnum      | mer Anschlu                  | uss Anbieter              | Vorauswahl           |                 |
| Weckruf           |                    |                              | Es sind keine Rufnummer   | n eingerichtet       |                 |
| Rufsperren        |                    |                              |                           | -                    |                 |
| Rufumleitung      | -                  |                              |                           |                      |                 |
| Wahlregeln        |                    |                              |                           | Liste drucken Neue F | Rufnummer Hilfe |
| Telefoniegeräte   |                    |                              |                           |                      |                 |
| Eigene Rufnummern |                    |                              |                           |                      |                 |
| eimnetz           |                    |                              |                           |                      |                 |
| LAN               |                    |                              |                           |                      |                 |
| FOT               |                    |                              |                           |                      |                 |

- Wählen Sie bei Eigene Rufnummer einrichten "Internetrufnummer einrichten" aus.
- Anschließend klicken Sie auf "Weiter".

| -[0]0                                                                                                    |
|----------------------------------------------------------------------------------------------------|
| FRITZ!Box   FRITZ!NAS   MyFRITZ!                                                                                                    |
| Eigene Rufnummer einrichten                                                                                                    |
| Hier richten Sie die Rufnummern Ihres Telefonanschlusses ein.<br>Geben Sie an, welche Art von Rufnummern Sie einrichten wollen: eine Internetrufnummer oder eine analoge Festnetzrufnummer.<br>Was möchten Sie tun?<br>© Internetrufnummer einrichten |
| O Festnetzrufnummer einrichten                                                                                                    |

- Gehen Sie in Ihr DegNet Kundenportal (www.deg.net) und loggen Sie sich ein.
- Klicken Sie im Menü auf "Telefonie" um Ihre Zugangsdaten anzuzeigen.

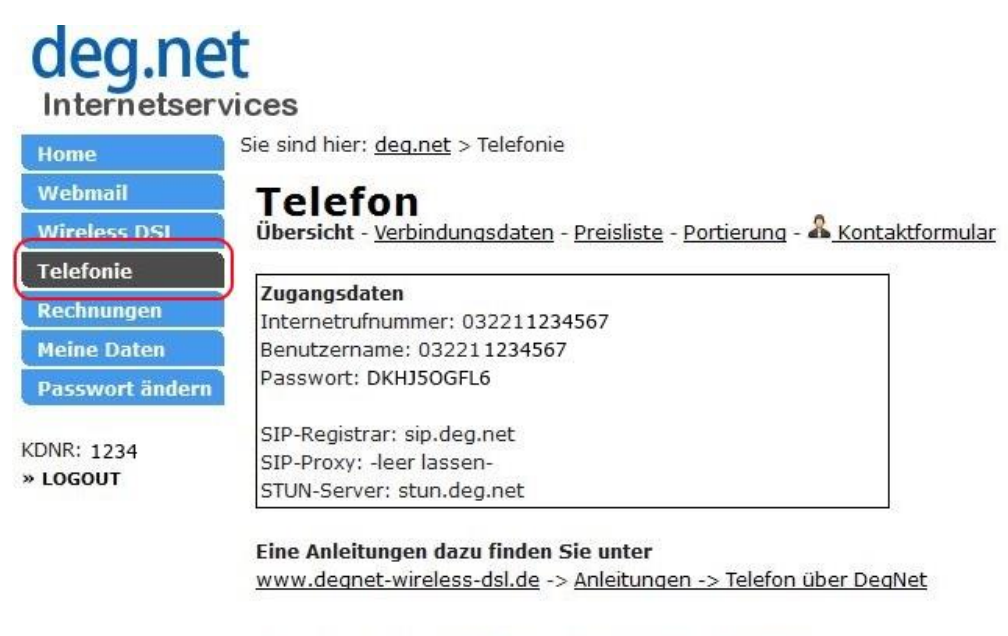

© 2013 DegNet GmbH | Impressum | Kontakt | FAQ | Hilfe

- Geben Sie die genannten Daten unter "Internettelefonie einrichten" ein.
- Anschließend klicken Sie auf "Weiter".

|                                    | FRITZ!Box   FRITZ!NAS   MyFRITZ!                                       |
|------------------------------------|------------------------------------------------------------------------|
| Internettelefonie einrichte        | en                                                                     |
| Wählen Sie Ihren Internettelefonie | e-Anbieter aus und tragen Sie die Ihnen mitgeteilten Anmeldedaten ein. |
| Wählen Sie Ihren Internettele      | fonie-Anbieter anderer Anbieter 🗸                                      |
|                                    |                                                                        |
| Internetrufnummer                  | 032211234567                                                           |
| Anmeldedaten, die Ihnen Ihr        | Internettelefonie-Anbieter mitgeteilt hat:                             |
| Benutzername                       | 032211234567                                                           |
| Kennwort                           | ********                                                               |
| Registrar                          | sin dea net                                                            |
| STUN-Server                        | stun.deg.net                                                           |
| Octavarual für avon                | inhanda Caantiinha ainfiirean                                          |
|                                    | enende Gesprache ennugen                                               |
| Tragen Sie inte Ortsvorwani e      |                                                                        |

- Wählen Sie bei Internettelefonie einrichten auf "Internetanschluss ohne Festnetzanschluss" aus.
- Anschließend klicken Sie auf "Weiter".

~

| FRITZ!Box   FRITZ!NAS   MyFRITZ!                                                                                                    |   |
|----------------------------------------------------------------------------------------------------|---|
| Internettelefonie einrichten                                                                                                    |   |
| <ul> <li>An welchem Anschlusstyp ist Ihre FRITZIBox angeschlossen?</li> <li>Internetanschluss und Festnetzanschluss<br/>Die FRITZIBox ist sowohl mit einem Internetanschluss als auch einem Festnetzanschluss verbunden.</li> <li>Internetanschluss ohne Festnetzanschluss<br/>Die FRITZIBox ist nicht zusätzlich mit einem Festnetzanschluss verbunden.</li> </ul> |   |
| <zurück td="" weiter<=""><td>&gt;</td></zurück>                                                                                                    | > |

- Warten Sie bis die Überprüfung abgeschlossen ist..Anschließend klicken Sie auf "Weiter".

|                               | FRITZ!                                                     | Box   FRITZ!NAS   MyFRITZ |
|-------------------------------|------------------------------------------------------------|---------------------------|
| Internettelefonie spe         | ichern und prüfen                                          |                           |
| Folgende Anmeldedaten ha      | ben Sie für die neue Internetrufnummer eingegeben:         |                           |
| Rufnummer                     | 032211234567                                               |                           |
| Anbieter                      | anderer Internettelefonie-Anbieter                         |                           |
| Benutzername                  | 032211234567                                               |                           |
| Registrar                     | sip.deg.net                                                |                           |
| Die Anmeldedaten wurden       | gespeichert.<br>nrichtung erfolgreich abgeschlossen wurde. |                           |
| Jetzt wird gepruft, ob die Ei | Die Prüfung der Internettelefonie läuft                    |                           |

• Wenn die Überprüfung der Internettelefonie erfolgreich war, leuchtet der Status grün.

| FRITZ!                     |                     | FRIT                  | Z!Box           | 7330               |               |                |            |
|----------------------------|---------------------|-----------------------|-----------------|--------------------|---------------|----------------|------------|
|                            |                     |                       |                 |                    | FRITZ!Box     | FRITZ!NAS   My | FRITZ!   🧲 |
| Übersicht                  | Eigene Rufnu        | mmern                 |                 |                    |               |                |            |
| nternet<br>Telefonie       | Rufnummern          | Anschlusseinstellu    | ngen Spract     | übertragung        |               |                |            |
| Anrufe<br>Anrufbeantworter | Auf dieser Seite ki | onnen Sie Ihre eigene | n Rufnummern ei | nrichten und bearl | oeiten.       |                |            |
| Telefonbuch                | Status Rufnumr      | ner                   | Anschluss       | Anbieter           | Vora          | uswahl         |            |
| Weckruf                    | 0322112             | 34567                 | Internet        | sip.deg.net        | *121          | #              | 7 ×        |
| Rufsperren                 |                     |                       |                 |                    |               |                |            |
| Rufumleitung               |                     |                       |                 |                    |               |                |            |
| Wahlregeln                 |                     |                       |                 |                    | Liste drucken | Neue Rufnummer | Hilfe      |
| Telefoniegeräte            |                     |                       |                 |                    |               |                |            |
| Eigene Rufnummern          |                     |                       |                 |                    |               |                |            |
| leimnetz                   |                     |                       |                 |                    |               |                |            |
| /LAN                       |                     |                       |                 |                    |               |                |            |
| ECT                        |                     |                       |                 |                    |               |                |            |
| System                     |                     |                       |                 |                    |               |                |            |

© 2013 DegNet GmbH www.degnet.com

### Weitere wichtige Einstellungen

- Klicken Sie auf das Register "Anschlusseinstellungen".
- Entfernen Sie bei "Festnetz aktiv" und "Ersatzverbindung verwenden" die Häckchen.

| FRITZ                                                                                            | FRITZ! Box 7330                                                                                                    |
|--------------------------------------------------------------------------------------------------|----------------------------------------------------------------------------------------------------|
|                                                                                                  | FRITZ!Box   FRITZ!NAS   MyFRITZ!   @                                                                                                    |
| Übersicht<br>Internet<br>Telefonie                                                               | Eigene Rufnummern           Rufnummern         Anschlusseinstellungen         Sprachübertragung                                                                                                    |
| Anrufe<br>Anrufbeantworter<br>Telefonbuch<br>Weckruf<br>Rufsperren<br>Rufumleitung<br>Wahlregeln | Auf dieser Seite können Sie spezielle Telefonieeinstellungen vornehmen.  Standortangaben Land Deutschland Landesvorwahl 0 0 49 0                                                                                                    |
| Telefoniegeräte<br>Eigene Rufnummern                                                             | Festnetz                                                                                                    |
| Heimnetz<br>WLAN<br>DECT<br>System                                                               | Festnetz aktiv     Das Festnetz kann deaktiviert werden, wenn die FRITZ!Box nur mit dem DSL-Anschluss und nicht mit einem Festnetz     verbunden ist. Alle Telefonate werden dann über das Internet geführt. Der Internettelefonie-Anbieter muss in diesem Fall alle     Anrufe weiterleiten. |
| Assistenten<br>Einrichten, Update, Telefone                                                      | Ersatzverbindung Ersatzverbindung verwenden Wenn die Anwahl über einen Internettelefonie-Anbieter scheitert, wird der Gesprächsaufhau automatisch über andere                                                                                                    |
| FRITZ!NAS<br>Daten, Musik, Bilder, Filme                                                         | Rufnummern versucht.<br>Hinweis:<br>Sie telefonieren dann zum Tarif des jeweiligen Anbieters.                                                                                                    |

Setzen Sie bei Sprachpakete unter "Portweiterleitung des Internet-Routers für Telefonie Aktiv halten" das Häckchen und stellen Sie "Portweiterleitung aktiv halten" auf 1Min. ein.
Abschließend klicken Sie auf "Übernehmen"

| • | Abschließend | KIICKEN | Sie aut | "Ubernenmen". |  |
|---|--------------|---------|---------|---------------|--|
|   |              |         |         |               |  |

| Bitte ändern Sie die folgenden Ein<br>erforderlichen Werte erhalten Sie v                                | stellungen nur dann, wenn dies aus<br>von ihrem Anschluss-Anbieter.                                    | drücklich von Ihrem Anschluss-Anbieter er                               | npfohlen wird. Die |
|----------------------------------------------------------------------------------------------------|----------------------------------------------------------------------------------------------------|-------------------------------------------------------------------------|--------------------|
| <ul> <li>Portweiterleitung des Inter</li> </ul>                                                          | net-Routers für Telefonie aktiv halter                                                                 | n                                                                       |                    |
| Diese Option kann dann erford<br>weiterleitet. FRITZ!Box hält die<br>Portweiterleitung aktiv hal<br>alle | derlich werden, wenn der Internet-Ro<br>e Portweiterleitungen des Internet-R<br>ten 1 Min. •<br>5 Min. | outer ankommende Telefonate nicht mehr a<br>outers für Telefonie aktiv. | n FRITZ!Box        |
|                                                                                                    | 2 Min.<br>1 Min.<br>30 Sek.                                                                            | Übernehmen Abbrechen                                                    | Hilfe              |

## Telefoniegeräte einrichten

- Klicken Sie im Menü auf "Telefonie" und danach auf "Telefoniegeräte".
- Anschließend klicken Sie auf "Neues Gerät einrichten".

|                   |                            |                         |                      | FRITZ!Box   FI             | RITZ!NAS   MyF        | RITZ!    |
|-------------------|----------------------------|-------------------------|----------------------|----------------------------|-----------------------|----------|
| bersicht          | Telefoniegeräte            |                         |                      |                            |                       |          |
| ternet            | Auf diasas Caita Istanaa ( |                         |                      | 1. fr                      |                       |          |
| elefonie          | bearbeiten.                | sie die an der FRITZ!Bo | x angeschlossenen Te | ieione, Anrutbeantworter i | unu naxgerate einrici | iten una |
| Anrufe            |                            |                         |                      |                            |                       |          |
| Anrufbeantworter  | Bezeichnung                | Anschluss               | Rufnummer            | ankommend                  | intern                |          |
| Telefonbuch       | Aprufheaptworter 1         | integriert              | uusgononu            | dealdiviert                | **600                 |          |
| Weckruf           | Annubeantworter            | integrien               |                      | Geardinett                 | 000                   |          |
| Rufsperren        | -                          |                         |                      |                            |                       |          |
| Rufumleitung      |                            |                         |                      | Liste drucken Neues        | Gerät einrichten      | Hilfe    |
| Wahlregeln        |                            |                         |                      |                            |                       |          |
| Telefoniegeräte   |                            |                         |                      |                            |                       |          |
| Eigene Rufnummern |                            |                         |                      |                            |                       |          |
| eimnetz           |                            |                         |                      |                            |                       |          |
| LAN               |                            |                         |                      |                            |                       |          |

- Wählen Sie bei Telefoniegerät einrichten das Gerät, welches Sie anschließen möchten.
  Anschließend klicken Sie auf "Weiter".

| elefoniegerät einrichten                                                         |                                                                     |
|----------------------------------------------------------------------------------|---------------------------------------------------------------------|
| Was für ein Telefoniegerät möchten Sie einrichten ?                              |                                                                     |
| Mit der FRITZ!Box verbunden                                                      |                                                                     |
| An Ihre FRITZIBox können Sie verschiedene Telefoniegerä                          | ite anschließen: Telefone, Anrufbeantworter und Faxgeräte.          |
| <ul> <li>Telefon (mit und ohne Anrufbeantworter)</li> </ul>                      |                                                                     |
| O Anrufbeantworter                                                               |                                                                     |
| ○ Faxgerät                                                                       |                                                                     |
| In die FRITZ!Box integriert                                                      |                                                                     |
| Ohne dass Sie ein separates Gerät anschließen müssen,<br>Faxfunktion einrichten. | , können Sie hier bis zu fünf verschiedene Anrufbeantworter und die |
| O Anrufbeantworter                                                               |                                                                     |

- Wählen Sie bei **Telefon anschließen** den Anschluss mit dem Sie das Gerät anschließen möchten.
- Geben Sie bei Punkt 3 eine Bezeichnung für das Telefon ein z.B. "Peters Telefon".
- Anschließend klicken Sie auf "Weiter".

| <ol> <li>Schließen Sie das Telefon an einen passenden Anschluss der FRITZIBox an oder halten Sie Ihr Schnurlostelefon (DECT- or<br/>IP-Telefon) bereit.</li> <li>Wählen Sie den Anschluss aus, an dem Sie das Telefon betreiben wollen.</li> <li>EON 1 (analoges Telefon)</li> </ol> | elefon anschließen                                                                           |                           |                               |
|----------------------------------------------------------------------------------------------------|----------------------------------------------------------------------------------------------|---------------------------|-------------------------------|
| <ol> <li>Wählen Sie den Anschluss aus, an dem Sie das Telefon betreiben wollen.</li> <li>EON 1 (analoges Telefon)</li> </ol>                                                                                                    | 1. Schließen Sie das Telefon an einen passenden Anschluss der FRITZIE<br>IP-Telefon) bereit. | Box an oder halten Sie If | nr Schnurlostelefon (DECT- od |
| EON 1 (analoges Talefon)                                                                                                    | 2. Wählen Sie den Anschluss aus, an dem Sie das Telefon betreiben wol                        | len.                      |                               |
| S Torr ( analoges releasily                                                                                                    | FON 1 (analoges Telefon)                                                                     |                           |                               |
| <ul> <li>DECT (schnurloses Telefon)</li> </ul>                                                                                                    | <ul> <li>DECT (schnurloses Telefon)</li> </ul>                                               |                           |                               |
| O LAN/WLAN (IP-Telefon)                                                                                                    | O LAN/WLAN (IP-Telefon)                                                                      |                           |                               |

- Wenn das Telefon korrekt angeschlossen und dem richtigen Anschluss zugeordnet ist, sollte es jetzt klingeln.
- Klicken Sie auf JA wenn das Telefon klingelt und auf NEIN wenn nicht.

| <u> </u>       | G                             | RITZ: BOX                  | 7330                     |            |  |
|----------------|-------------------------------|----------------------------|--------------------------|------------|--|
|                |                               |                            |                          |            |  |
| Verbindung zu  | n Telefon testen              |                            |                          |            |  |
| Wenn das Telef | on jetzt klingelt, ist es kon | rekt angeschlossen und den | n richtigen Anschluss zi | ugeordnet. |  |
|                |                               | Nillueit uas tele          |                          |            |  |
|                |                               | Kinger das Tere            |                          |            |  |

• Klicken Sie bei Telefon für ausgehende Gespräche einrichten auf "Weiter".

| 7              |                           |                        | DOX 15                 |     |   |  |
|----------------|---------------------------|------------------------|------------------------|-----|---|--|
|                |                           |                        |                        |     |   |  |
| Telefon für au | usgehende Ge              | spräche einrichten     |                        |     |   |  |
| Wählen Sie au  | us, über welche R<br>1567 | lufnummer die Gespräch | e geführt werden solle | en. |   |  |
|                |                           |                        |                        |     | 2 |  |

- Wählen Sie bei **Telefon-Einstellungen für ankommende Gespräche einrichten** "alle Anrufe annehmen".
- Anschließend klicken Sie auf "Weiter".

| · · · · · · · · · · · · · · · · · · ·          |                                     | ~7250                     |                   |     |
|------------------------------------------------|-------------------------------------|---------------------------|-------------------|-----|
| ~                                              |                                     |                           |                   |     |
| Telefon-Einstellungen für                      | ankommende Gespräche einri          | chten                     |                   |     |
| Wählen Sie, ob das Telefon al                  | le Anrufe annehmen oder nur auf Ann | ufe für bestimmte Rufnumm | nern reagieren so | II. |
| alle Anrufe annehmen                           |                                     |                           |                   |     |
| <ul> <li>nur Anrufe f ür folgende R</li> </ul> | ufnummern annehmen:                 |                           |                   |     |
| 032211234567                                   | (Rufnummer für ausg                 | ehende Gespräche)         |                   |     |
| UNI GOLL (100 (00)                             |                                     |                           |                   |     |

- Kontrollieren Sie bei Einstellungen übernehmen die eingegebenen Daten.
- Anschließend klicken Sie auf "Übernehmen".

| Einstellungen übernehmen                             |                          |
|------------------------------------------------------|--------------------------|
| Das Telefon wird mit den folgenden Einstellungen ein | gerichtet.               |
| Rezeichnung                                          | Tolofon                  |
| angeschlossen an                                     | FON 1 (analoges Telefon) |
| Dufeummer hei eusgehenden Ceenröchen                 | 032211234567             |
| Brinninner ner ansnenennen Gespiarnen                | 002211204001             |

• Jetzt sehen Sie ihr neu eingerichtetes Telefon unter Telefoniegeräte.

|                   |                           |                          |                    | FRITZ!Bo           | <u>×</u>   FRITZ!NAS   My      | FRITZ!    |  |
|-------------------|---------------------------|--------------------------|--------------------|--------------------|--------------------------------|-----------|--|
| Übersicht         | Telefoniegeräte           |                          |                    |                    |                                |           |  |
| nternet           | Auf diagor Soita könnan S | Sie die an der EDIT7IB   |                    | Tolofono Annifhan  | ntworter und Eavgeräte einri   | shtan und |  |
| Telefonie         | bearbeiten.               | Sie die all dei i Ritzib | ox angeschiossenen | Telefone, Antuibea | intworter und i axgerate einin | unten unu |  |
| Anrufe            |                           |                          | Dufnummor          |                    |                                |           |  |
| Anrufbeantworter  | Bezeichnung               | Anschluss                | ausgehend          | ankomn             | nend intern                    | intern    |  |
| Telefonbuch       | Telefon                   | FON 1                    | 032211234567       | alle               | **1                            | XX        |  |
| Weckruf           | Anrufbeantworter 1        | integried                | 12                 | deaktivier         | t **600                        | 2 ×       |  |
| Rutsperren        |                           | integriori               |                    |                    |                                |           |  |
| Rulumieitung      |                           |                          |                    |                    |                                |           |  |
| Telefoniegeräte   |                           |                          |                    | Liste drucken      | Neues Gerät einrichten         | Hilfe     |  |
| Eigene Rufnummern |                           |                          |                    |                    |                                |           |  |
| leimnetz          |                           |                          |                    |                    |                                |           |  |
| VLAN              |                           |                          |                    |                    |                                |           |  |
| DECT              |                           |                          |                    |                    |                                |           |  |
| System            |                           |                          |                    |                    |                                |           |  |

Herzlichen Glückwunsch, Ihr DegNet Telefon ist jetzt erfolgreich eingerichtet.

© 2013 DegNet GmbH www.degnet.com